## Урок 8. Управление через Wi-Fi

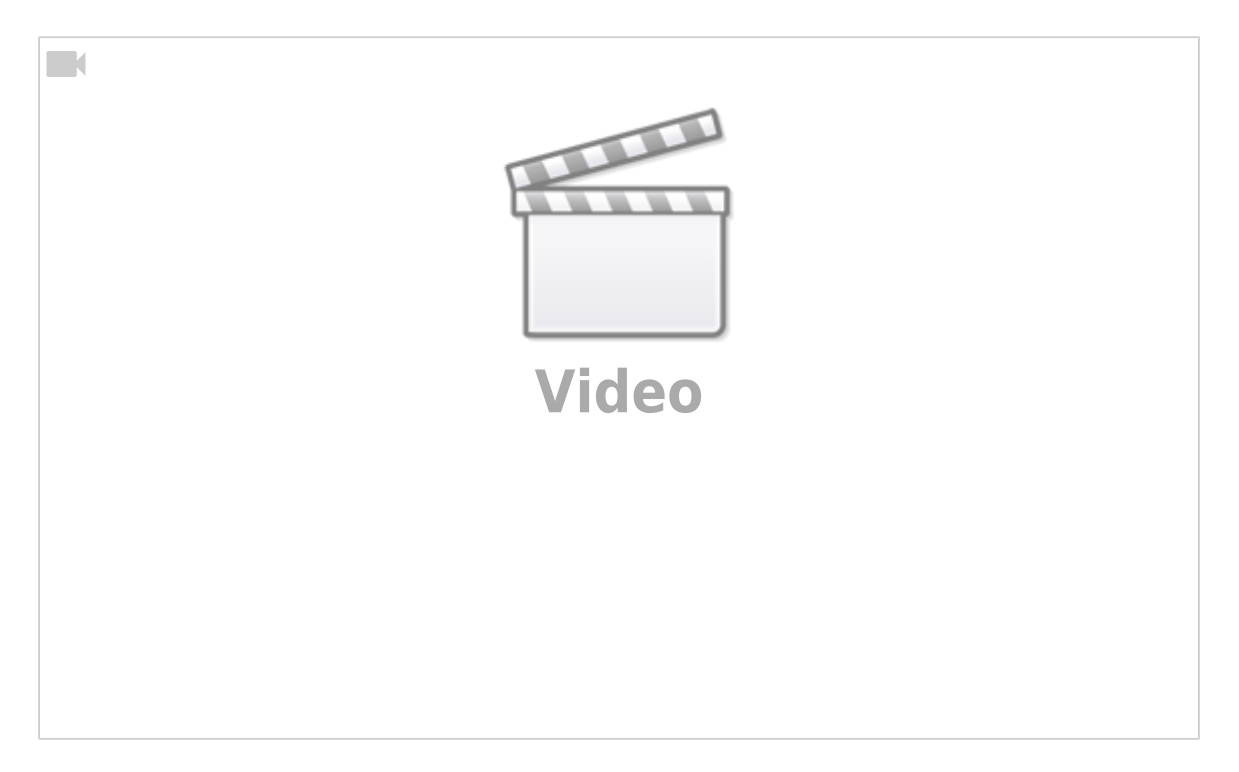

Схема подключения модулей для данного урока показана в прошлом уроке.

Мы написали функцию, которая отвечает за формирование веб-страницы, в зависимости от состояния светодиода (умной лампы). Теперь нам нужно добавить маршрут и его обработку. В уроках 5 и 6 этого раздела мы уже добавляли маршрут в строке:

```
# добавление маршрута
server.add_route("/", start_page)
```

Здесь как раз добавляется "пустой" маршрут - по нему обычно переходит браузер, когда Вы набираете адрес в браузере. Другими словами это и есть стартовая страница.

Мы добавим маршрут http://aдpec\_Гиккон/turn\_led, а точнее нас интересует его часть после адреса контроллера:

```
# добавление маршрута на переключение света
server.add_route("/turn_led", turn_led)
```

В функции add\_route в первом параметре мы указываем маршрут, который будет обработан, а во втором параметре функцию, которая будет обрабатывать данный маршрут.

Опишем функцию turn\_led, которая будет переключать состояние светодиода (умной лампы). Итак, если лампа включена, нам нужно её выключить и наоборот, если выключена то включить:

```
# то его отключить
led.value(0)
else:
    # иначе, если выключен - включить
led.value(1)
server.send(html_page())
```

Обратите внимание, что в параметре request нашей функции мы принимаем значение запроса, переданного нам со страницы. В данный момент мы его никак не используем, но он может понадобиться для реализации более сложной логики.

Полностью код скрипта будет выглядеть следующим образом:

```
# используемые модули
import network
from time import sleep
from machine import Pin
from micropyserver import MicroPyServer
# параметры сети
wifi name = "qwerty"
wifi pass = "12345678"
# соединение с wifi в качестве клиента
wifi = network.WLAN(network.STA IF)
wifi.active(True)
# подключение к сети
while not wifi.isconnected():
    wifi.connect(wifi name, wifi pass)
    sleep(1)
# вывод IP-адреса
IP = wifi.ifconfig()[0]
print("Успешно подключились. IP адрес: {IP}".format(IP=IP))
# переменные устройств и модулей
led = Pin(5, Pin.OUT)
# включение-отключение светодиода
def turn led(request):
    # если светодиод сейчас включен
    if led.value() == 1:
        # то его отключить
        led.value(0)
    else:
        # иначе, если выключен - включить
        led.value(1)
```

```
server.send(html_page())
```

```
# описание функции-обработчика стартовой страницы
def start page(request):
    server.send(html page())
# функция возвращает интернет-страницу
def html page():
    if led.value() == 1:
        color = "green"
        state = "включена"
        link_text = "Выключить."
    else:
        color = "red"
        state = "выключена"
        link text = "Включить."
    html page = """
    <!DOCTYPE html>
    <html>
    <head>
        <meta charset="utf-8">
        <title>Moй веб-сервер Гиккон</title>
    </head>
    <body>
        <h1>Состояние светильника</h1>
        Лампа <font color={color}>{state}</font>. <a
href="/turn led">{link text}</a>
    </body>
    </html>
    .....
    html_page = html_page.format(color=color, state=state,
link_text=link_text)
```

## return(html\_page)

# создание сервера server = MicroPyServer() # добавление маршрута на стартовую страницу server.add\_route("/", start\_page) # добавление маршрута на переключение света server.add\_route("/turn\_led", turn\_led) # старт сервера server.start()

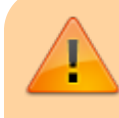

Обратите внимание, что значение переменных в коде, которые отвечают за имя и пароль сети Вам нужно

изменить на свои значения!

Сохраните этот скрипт в рабочем каталоге на компьютере, затем подключитесь к контроллеру с помощью файлового менеджера, скопируйте данный скрипт как основной. Не забудьте скопировать на контроллер модуль micropyserver.py. После этого отключитесь от режима обмена файлами и перезагрузите контроллер. В терминале Вы снова увидите IP-адрес, который был присвоен плате.

Успешно подключились. ІР адрес: 192.168.1.167

Зайдите на этот адрес с помощью браузера и увидите новую страницу нашего сервера:

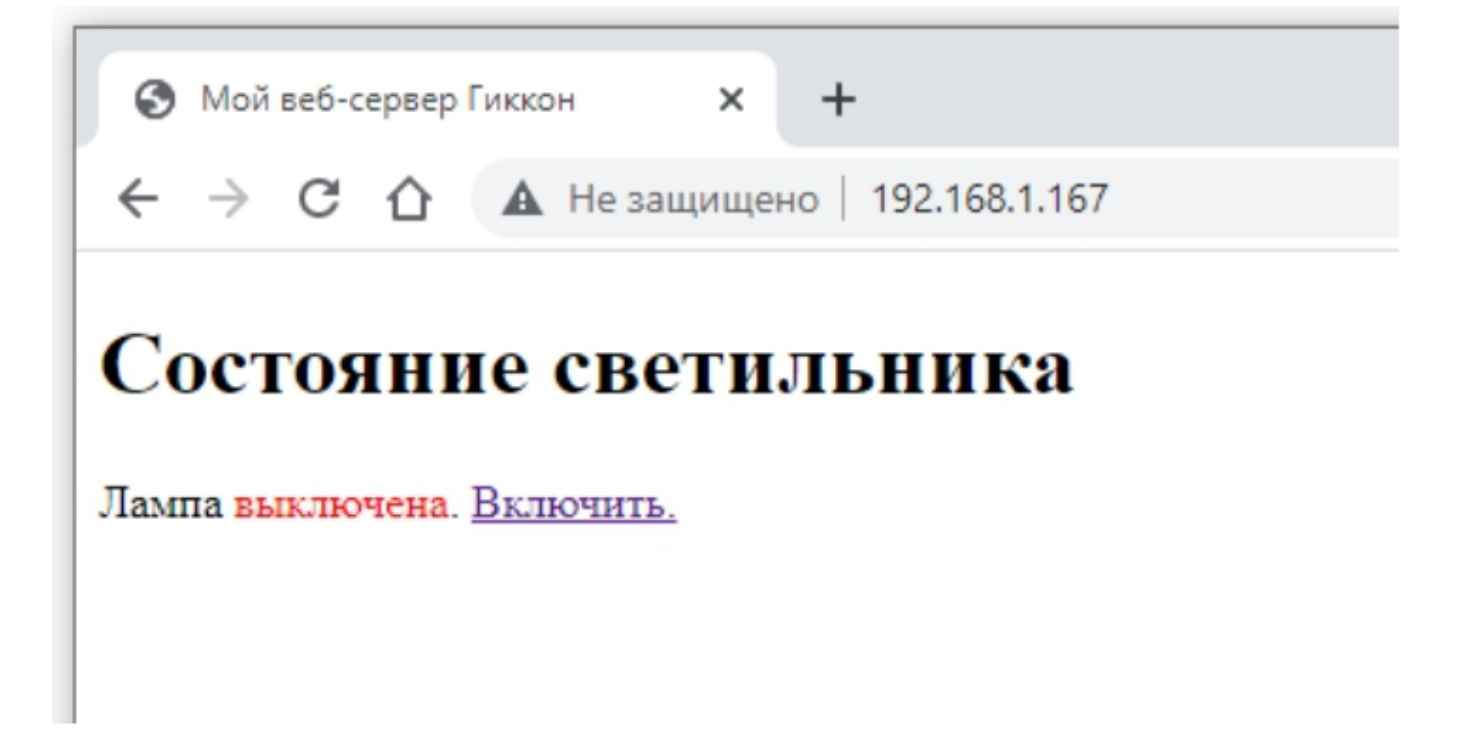

Обратите внимание, что у нас состояния лампы - "выключена", цвет состояния - красный, текст ссылки - "Включить". Кликнем по ссылке. Светодиод загорится, состояние, цвет и текст ссылки изменятся, а в адресной строке браузера мы увидим маршрут, по которому перешли, кликнув на ссылку.

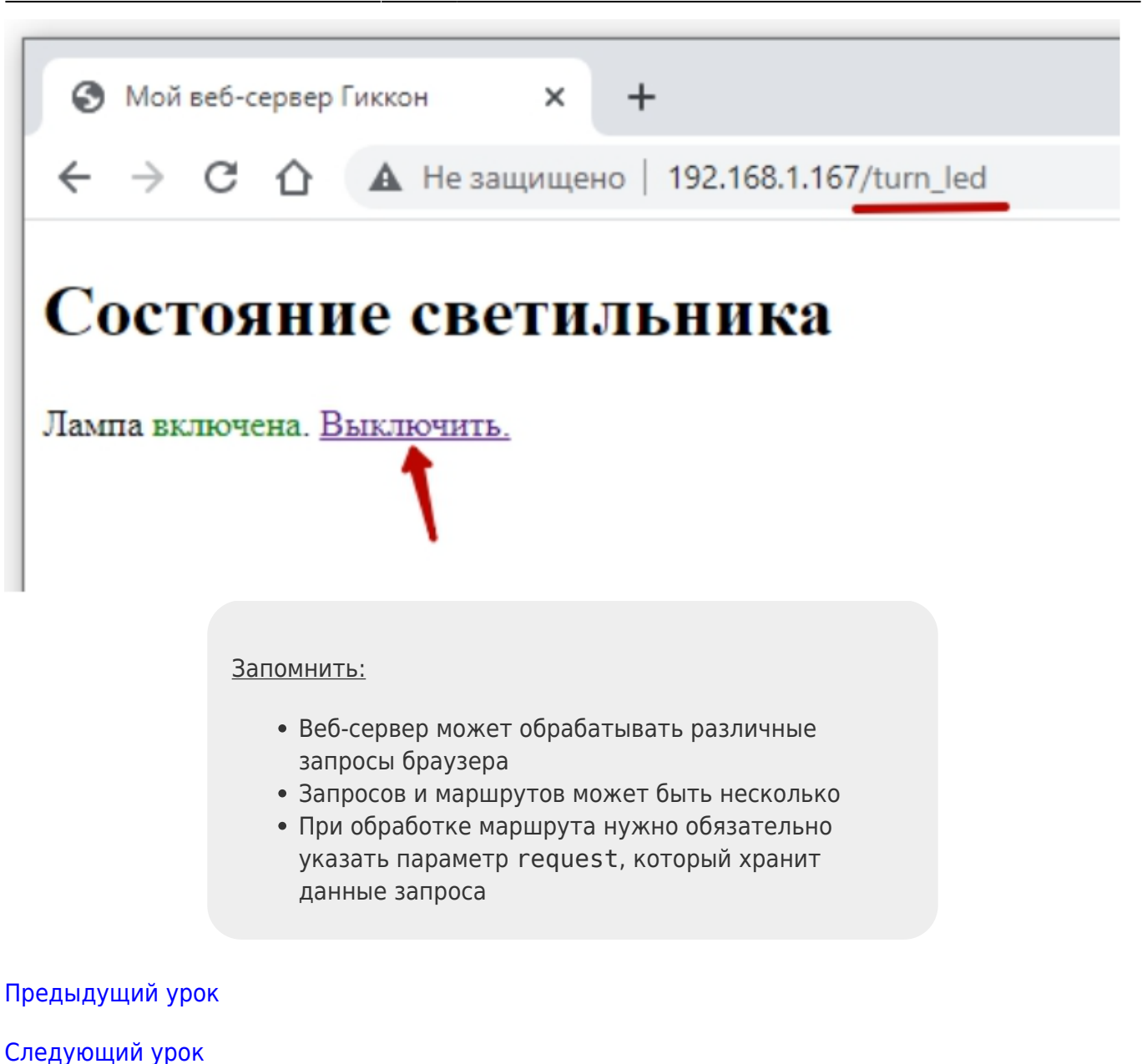

From: https://know.gikkon.ru/ -

Permanent link: https://know.gikkon.ru/main/gikkon\_start/p3\_l8

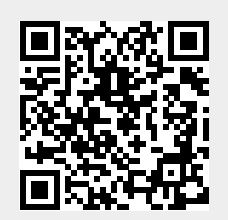

Last update: 2024/02/22 12:40